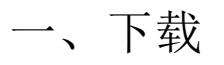

### 点开下面的链接: <u>https://dev.mysql.com/downloads/mysql/</u>

| M.COL Community Deventor                                                                  | -1 -           |                               |                      |
|-------------------------------------------------------------------------------------------|----------------|-------------------------------|----------------------|
| NIVSQL Community Download                                                                 | as             |                               |                      |
| MySQL Community Server                                                                    |                |                               |                      |
|                                                                                           |                |                               |                      |
| General Availability (GA) Releases Archives                                               | 9              |                               |                      |
| MySQL Community Server 8.0.31                                                             |                |                               |                      |
| Select Operating System:                                                                  |                | Looking for p                 | revious GA           |
| Microsoft Windows                                                                         | ~              | versions?                     |                      |
| Recommended Download:                                                                     |                |                               |                      |
| MySQL Installer<br>for Windows                                                            |                |                               |                      |
| All MySQL Products. For All Windows Platforms.<br>In One Package.                         |                |                               |                      |
| Starting with MySQL 5.6 the MySQL Installer package replaces the standalone MSI packages. |                |                               |                      |
| Windows (x86, 32 & 64-bit), MySQL Installer MSI                                           | Go to Download | Page >                        |                      |
| Other Downloads                                                                           |                |                               |                      |
|                                                                                           |                |                               |                      |
| Windows (x86, 64-bit), ZIP Archive                                                        | 8.0.31         | 222.3M                        | Download             |
| (mysql-8.0.31-winx64.zlp)                                                                 |                | MD5: c9135ec4988a41a932f8db2b | 8661d1ad   Signature |
| Windows (x86, 64-bit), ZIP Archive                                                        | 8.0.31         | 555.6M                        | Download             |
| Debug Binaries & Test Suite<br>(mysql-8.0.31-winx64-debug-test.zip)                       |                | MD5: 6ac7b4aa309fcab01o4a25ab | £614e4d7   Signature |

点击Download 就可以下载对应的安装包了,安装包如下:

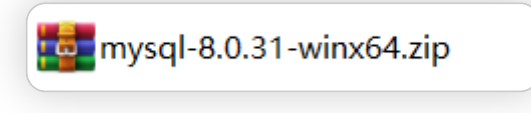

二、解压

下载完成后我们得到的是一个压缩包,将其解压,我们就可以得到MySQL 8.0.31 的软件本体了(就是一个文件夹),我们可以把它放在你想安装的位置。

| ← → → ↑ ] → 此电脑 >      | 软件 (E:) 〉 develop 〉 mysql-8.0.31-w | vinx64 | ٽ ~    |  |
|------------------------|------------------------------------|--------|--------|--|
| 1 117727               | 名称 ^                               | 类型     | 大小     |  |
| > 🔭 快速访问               | 📕 bin                              | 文件夹    |        |  |
| > loneDrive - Personal | 📕 docs                             | 文件夹    |        |  |
| ✓ .■ 此申脑               | 📜 include                          | 文件夹    |        |  |
|                        | 📕 lib                              | 文件夹    |        |  |
|                        | 📜 share                            | 文件夹    |        |  |
|                        | LICENSE                            | 文件     | 281 KB |  |
| > 🛃 视频                 | README                             | 文件     | 1 KB   |  |
| > 📰 图片                 |                                    |        |        |  |

## 三、配置

1. 添加环境变量

环境变量里面有很多选项,这里我们只用到 Path 这个参数。为什么在初始化的 开始要添加环境变量呢?

在黑框(即CMD)中输入一个可执行程序的名字,Windows会先在环境变量中的Path所指的路径中寻找一遍,如果找到了就直接执行,没找到就在当前工作目录找,如果还没找到,就报错。我们添加环境变量的目的就是能够在任意一个黑框直接调用MySQL中的相关程序而不用总是修改工作目录,大大简化了操作。

右键 此电脑 → 属性 , 点击 高级系统设置

| 👱 系统               |         |
|--------------------|---------|
| ← → ◇ ↑ 👱 > 控制面板 > | 所有控制    |
| 控制面板主页             | 查看有     |
| 💡 设备管理器            | Windows |
| 💡 远程设置             | Wind    |
| 👎 系统保护             | © 20    |
| 💎 高级系统设置           |         |
| <b>[]</b>          | 系统      |

点击 环境变量

| 系统属性                   | X   |
|------------------------|-----|
| 计算机名 硬件 高级 系统保护 远程     |     |
| 要进行大多数更改,你必须作为管理员登录。   |     |
| 性能                     |     |
| 视觉效果,处理器计划,内存使用,以及虚拟内存 |     |
| 设置(S)                  |     |
| 用户配置文件                 |     |
| 与登录帐户相关的桌面设置           |     |
|                        |     |
| 设置(E)                  |     |
| 启动和故障恢复                |     |
| 系统启动、系统故障和调试信息         |     |
|                        |     |
| 设置(T)                  |     |
|                        | 1   |
| 环境变量(N)                |     |
|                        | - 1 |
| 确定 取消 应用(A             | )   |

### 在 系统变量 中新建MYSQL\_HOME

| 新建系统变量  |                                | × |
|---------|--------------------------------|---|
| 变量名(N): | MYSQL_HOME                     |   |
| 变量值(V): | E:\develop\mysql-8.0.31-winx64 |   |
| 浏览目录(D) | 浏览文件(F) 确定 取消                  |   |

在 系统变量 中找到并双击 Path

| χ <del>Ω</del>                                                                                      | 值                                                                                                    |  |  |
|----------------------------------------------------------------------------------------------------|----------------------------------------------------------------------------------------------------|--|--|
| OneDrive                                                                                            | C:\OneDrive                                                                                                    |  |  |
| OneDriveConsumer                                                                                    | C:\OneDrive                                                                                                    |  |  |
| Path                                                                                                | C:\Users\Me\AppData\Local\Microsoft\WindowsApps;;C:\Use                                                                                                    |  |  |
| TEMP                                                                                                | C:\Users\Me\AppData\Local\Temp                                                                                                    |  |  |
| ТМР                                                                                                 | C:\Users\Me\AppData\Local\Temp                                                                                                    |  |  |
|                                                                                                    |                                                                                                    |  |  |
|                                                                                                    |                                                                                                    |  |  |
|                                                                                                    | 新建(N) 编辑(E) 删除(D)                                                                                                    |  |  |
|                                                                                                    |                                                                                                    |  |  |
|                                                                                                    |                                                                                                    |  |  |
| 统变量(S)                                                                                              |                                                                                                    |  |  |
| 统变量(S)                                                                                              | 店                                                                                                    |  |  |
| 统变量(S)<br>变量                                                                                        | 值<br>CNNK I L L L L D D L L                                                                                                    |  |  |
| 统变量(S)<br>变量<br>ComSpec                                                                             | 值<br>C:\Windows\system32\cmd.exe                                                                                                    |  |  |
| 统变量(S)<br>变量<br>ComSpec<br>DriverData                                                               | 值<br>C:\Windows\system32\cmd.exe<br>C:\Windows\System32\Drivers\DriverData                                                                                                    |  |  |
| 统变量(S)<br>变量<br>ComSpec<br>DriverData<br>JAVA_HOME                                                  | 值<br>C:\Windows\system32\cmd.exe<br>C:\Windows\System32\Drivers\DriverData<br>C:\Study\Java\JDK1.8.0_192                                                                                                    |  |  |
| 统变量(S)<br>变量<br>ComSpec<br>DriverData<br>JAVA_HOME<br>NUMBER_OF_PROCESSORS                          | 值<br>C:\Windows\system32\cmd.exe<br>C:\Windows\System32\Drivers\DriverData<br>C:\Study\Java\JDK1.8.0_192<br>4                                                                                                    |  |  |
| 统变量(S)<br>变量<br>ComSpec<br>DriverData<br>JAVA_HOME<br>NUMBER_OF_PROCESSORS<br>OS                    | 值<br>C:\Windows\system32\cmd.exe<br>C:\Windows\System32\Drivers\DriverData<br>C:\Study\Java\JDK1.8.0_192<br>4<br>Windows NT                                                                                                    |  |  |
| 统变量(S)<br>变量<br>ComSpec<br>DriverData<br>JAVA_HOME<br>NUMBER_OF_PROCESSORS<br>OS<br>Path            | 值<br>C:\Windows\system32\cmd.exe<br>C:\Windows\System32\Drivers\DriverData<br>C:\Study\Java\JDK1.8.0_192<br>4<br>Windows NT<br>C:\Windows\system32;C:\Windows;C:\Windows\System32\Wb                                                          |  |  |
| 统变量(S)<br>变量<br>ComSpec<br>DriverData<br>JAVA_HOME<br>NUMBER_OF_PROCESSORS<br>OS<br>Path<br>PATHEXT | 值<br>C:\Windows\system32\cmd.exe<br>C:\Windows\System32\Drivers\DriverData<br>C:\Study\Java\JDK1.8.0_192<br>4<br>Windows NT<br>C:\Windows\system32;C:\Windows;C:\Windows\System32\Wb<br>.COM;:EXE;:BAT;.CMD;.VBS;.VBE;.JS;.JSE;.WSF;:WSH;.MSC |  |  |
| 统变量(S)<br>变量<br>ComSpec<br>DriverData<br>JAVA_HOME<br>NUMBER_OF_PROCESSORS<br>OS<br>Path<br>PATHEXT | 值<br>C:\Windows\system32\cmd.exe<br>C:\Windows\System32\Drivers\DriverData<br>C:\Study\Java\JDK1.8.0_192<br>4<br>Windows NT<br>C:\Windows\system32;C:\Windows;C:\Windows\System32\Wb<br>.COM;.EXE;.BAT;.CMD;.VBS;.VBE;.JS;.JSE;.WSF;.WSH;.MSC |  |  |

点击 新建

| %JAVA HOME%\bin                                          | <del>新建</del> (NI) |
|----------------------------------------------------------|--------------------|
| C:\Program Files (x86)\Common Files\Oracle\Java\javapath | が以至(11)            |
| C:\Windows\system32                                      | 编辑(E)              |
| C:\Windows                                               |                    |
| C:\Windows\System32\Wbem                                 | 浏览(B)              |
| C:\Windows\System32\WindowsPowerShell\v1.0\              |                    |
| C:\Windows\System32\OpenSSH\                             | 删除(D)              |
| C:\Program Files (x86)\NVIDIA Corporation\PhysX\Common   |                    |
| D:\software\crt\VanDyke Software\Clients\                |                    |
| %MONGO_PATH%\bin                                         | 上移(U)              |
| D:\software\nodejs\                                      |                    |
| %MYSQL_HOME%\bin                                         | 下移(O)              |
|                                                          |                    |
|                                                          |                    |
|                                                          | 编辑文本(T)            |
|                                                          | _                  |
|                                                          | _                  |
|                                                          |                    |

最后点击确定。

如何验证是否添加成功?

右键开始菜单(就是屏幕左下角),选择 命令提示符(管理员),打开黑框,敲入 mysql,回车。

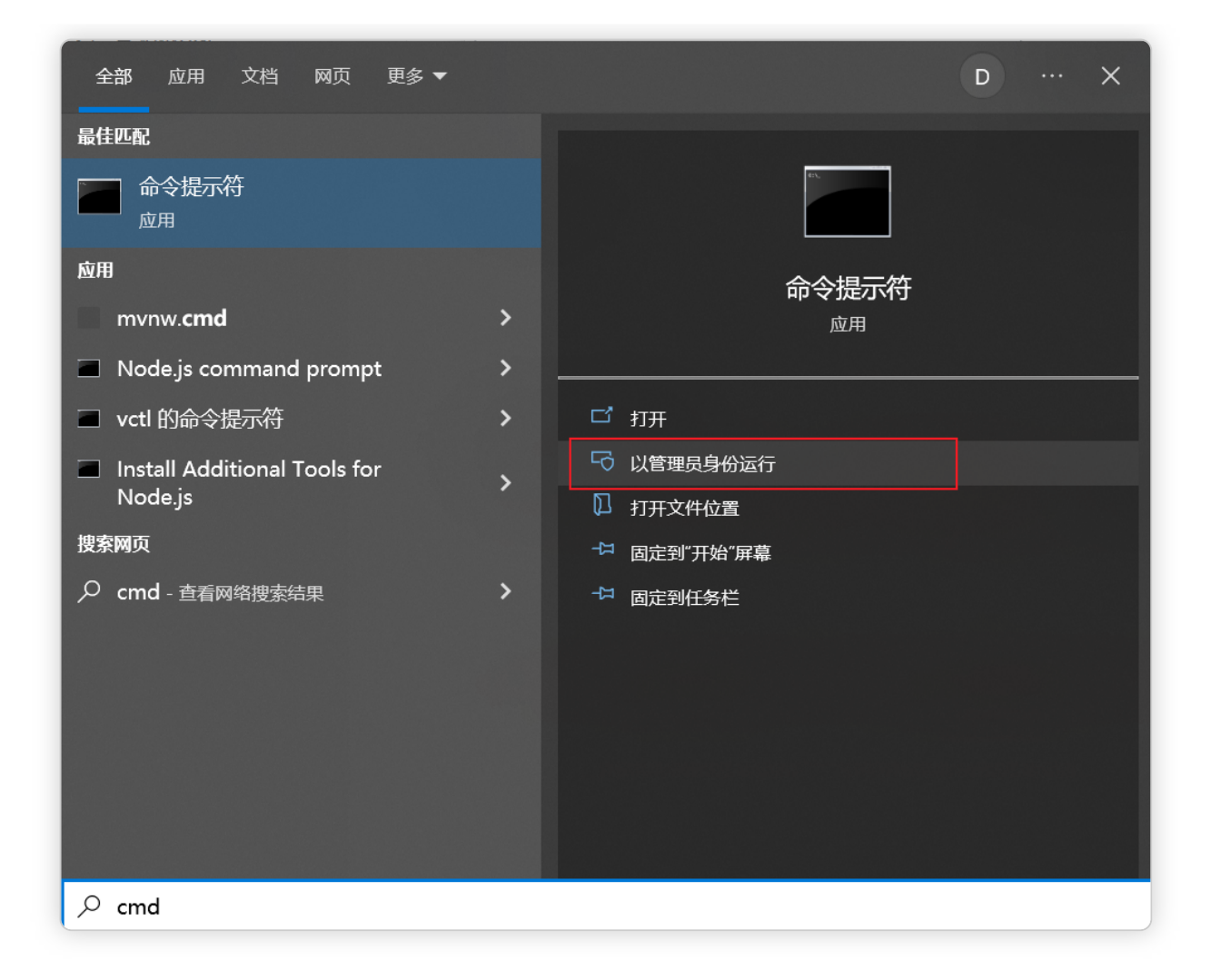

如果提示 Can't connect to MySQL server on 'localhost' 则证明添加成功;

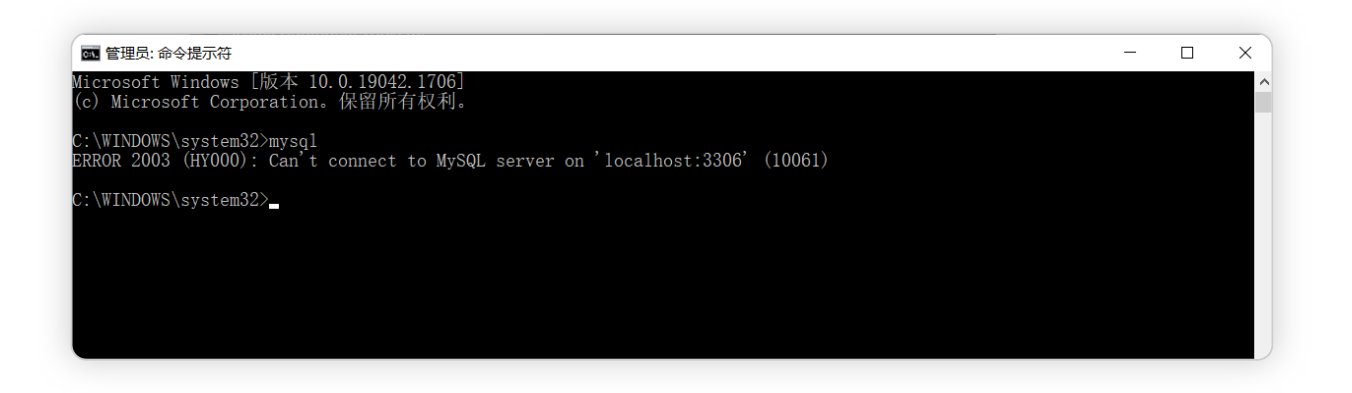

如果提示 mysql不是内部或外部命令,也不是可运行的程序或批处理文件 则表示添加添加失败,请重新检查步骤并重试。

## 2. 初始化MySQL

### 以管理员身份,运行命令行窗口:

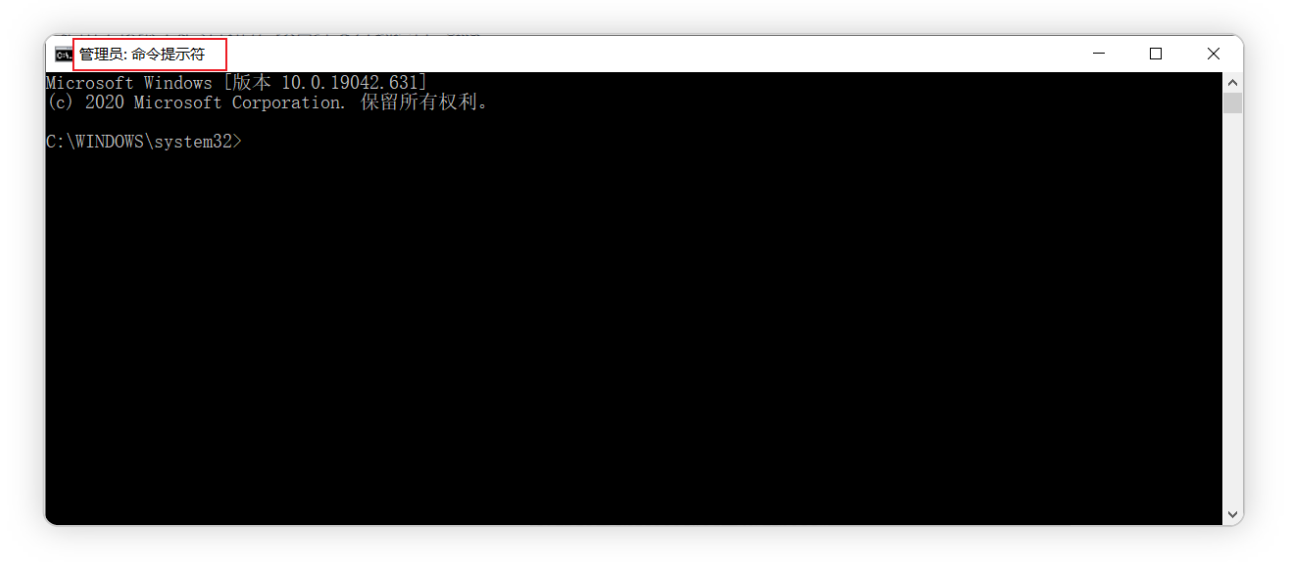

在刚才的命令行中,输入如下的指令:

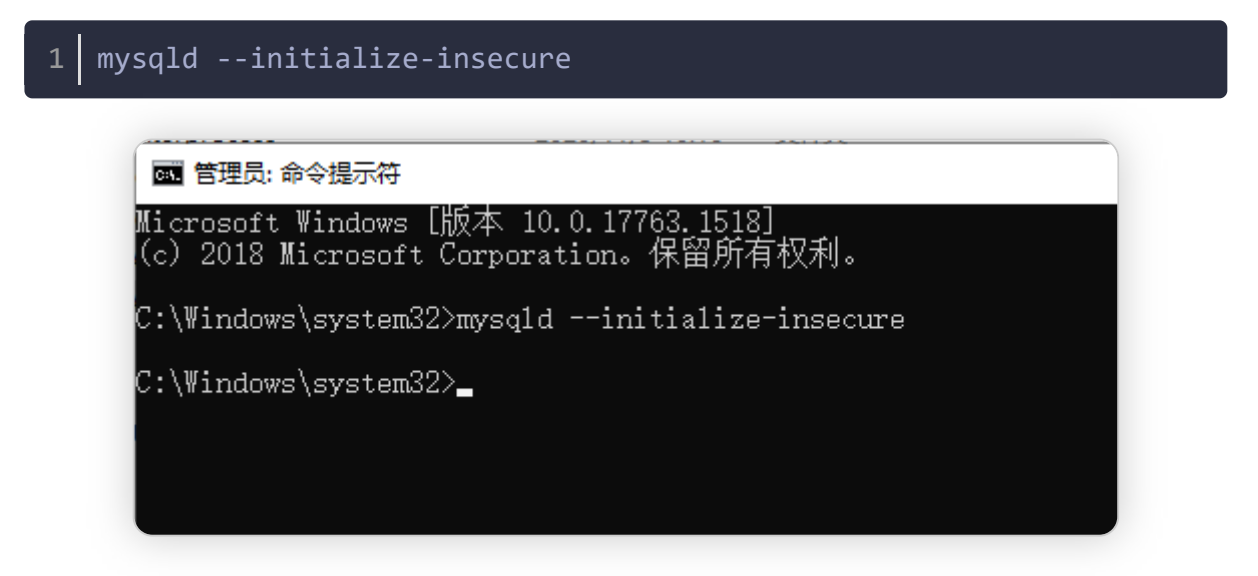

稍微等待一会,如果出现没有出现报错信息,则证明data目录初始化没有问题,此时 再查看MySQL目录下已经有data目录生成。

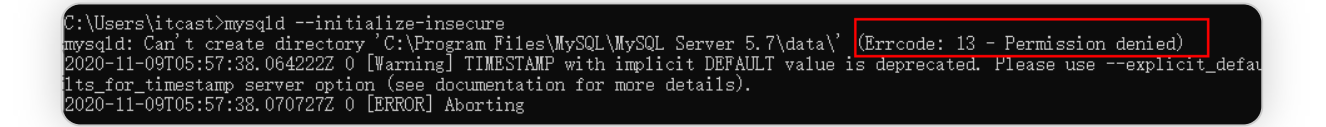

### 是由于权限不足导致的,以管理员方式运行 cmd

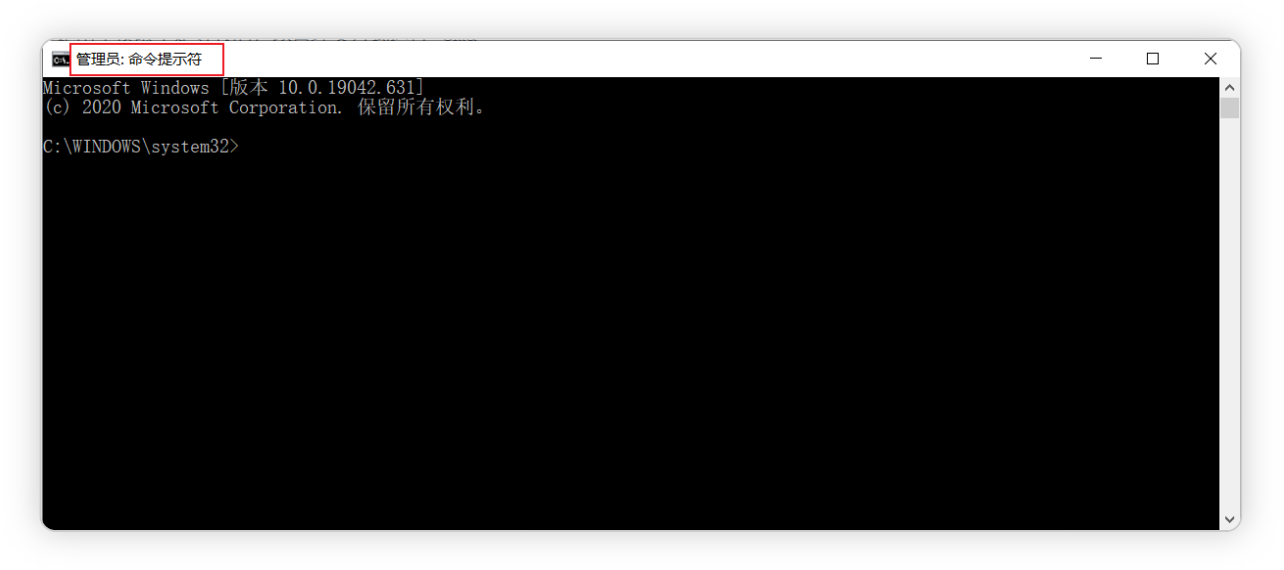

## 3. 注册MySQL服务

命令行(注意必须以管理员身份启动)中,输入如下的指令,回车执行:

1 mysqld -install

C:\Windows\system32>mysqld -install Service successfully installed.

C:\Windows\system32>

现在你的计算机上已经安装好了MySQL服务了。

### 4. 启动MySQL服务

在黑框里敲入 net start mysql, 回车。

| 1 net start mysql // 启动mysql服务<br>2                                                                                                    |   |   |
|----------------------------------------------------------------------------------------------------|---|---|
| 3 net stop mysql // 停止mysql服务                                                                                                    |   |   |
|                                                                                                    |   |   |
| ■ 管理员:命令提示符                                                                                                    | - | × |
| Microsoft Windows [hkk4 10.0.19042.031]<br>(c) 2020 Microsoft Corporation. 保留所有权利。<br>C:\WINDOWS\system32>net start mysql<br>MySQL 服务已经启动成功。<br>C:\WINDOWS\system32> |   |   |

### 5. 修改默认账户密码

在黑框里敲入 mysqladmin -u root password 1234, 这里的 1234 就是指默认管理员 (即root账户)的密码,可以自行修改成你喜欢的。

#### 1 mysqladmin -u root password 1234

C:\Windows\system32>mysqladmin -u root password 1234 mysqladmin: [Warning] Using a password on the command line interface can be insecure. Warning: Since password will be sent to server in plain text, use ssl connection to ensure password safety.

## 四、登录MySQL

右键开始菜单,选择 命令提示符,打开黑框。

在黑框中输入, mysql -uroot -p1234, 回车,出现下图且左下角为 mysql>,则登录 成功。

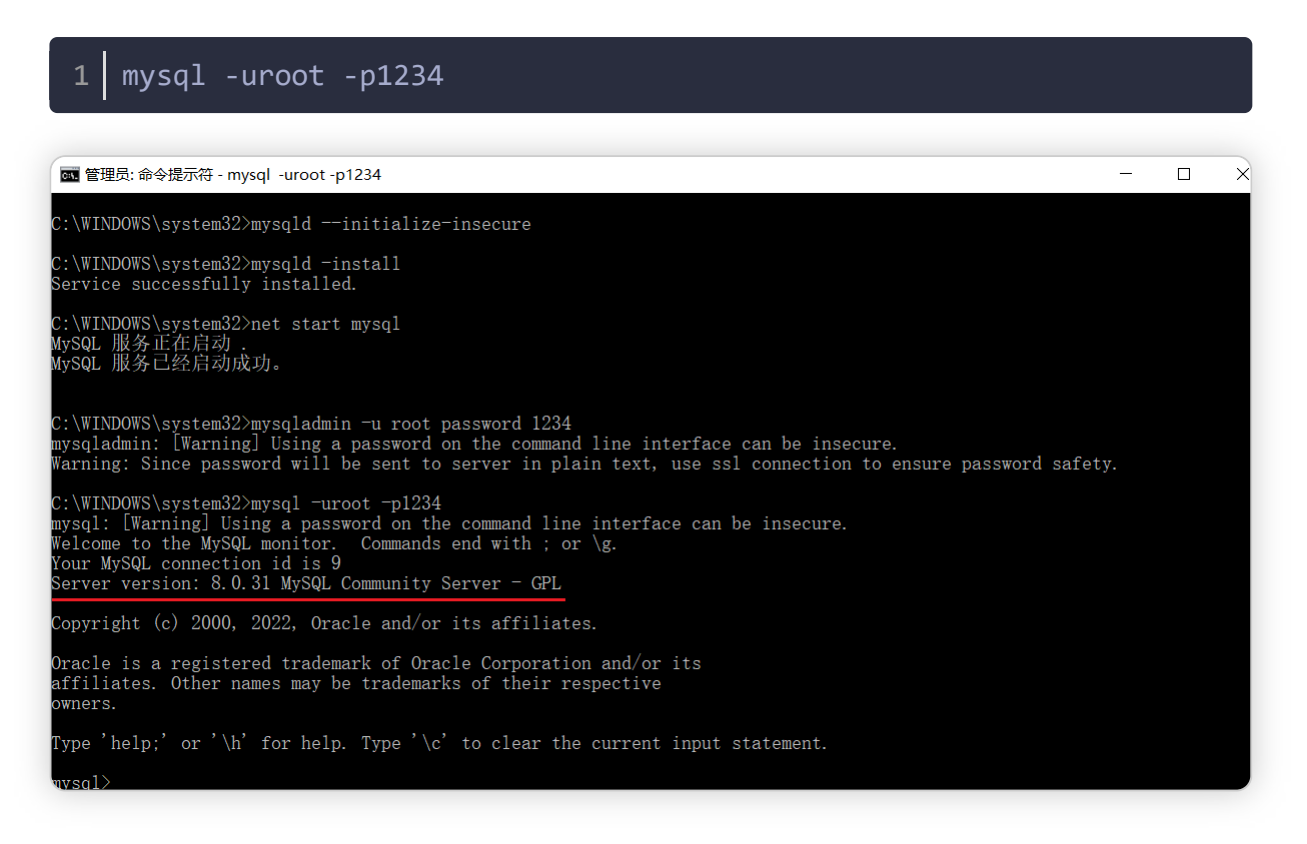

#### 到这里你就可以开始你的MySQL之旅了!

退出mysql:

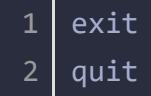

登陆参数:

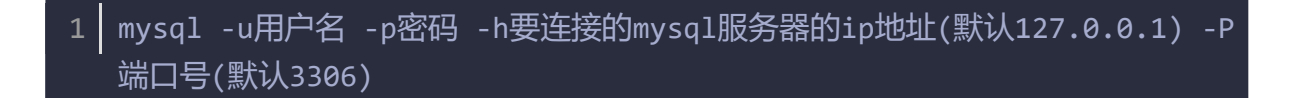

# 五、卸载MySQL

如果你想卸载MySQL,也很简单。

点击开始菜单,输入cmd,选择 "命令提示符",选择右侧的 "以管理员身份运行"。

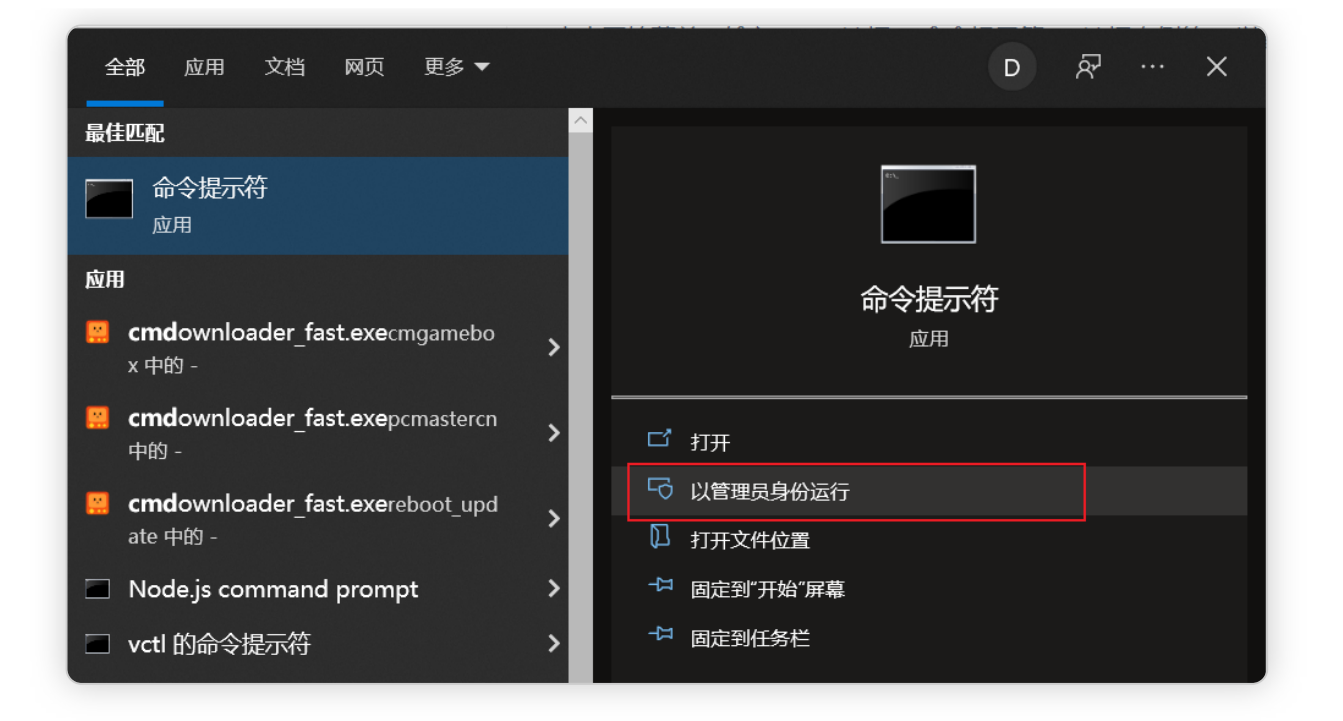

#### 1. 敲入 net stop mysql , 回车。

| 1 | net stop mysql                                                                               |  |
|---|----------------------------------------------------------------------------------------------|--|
|   | 管理员:命令提示符<br>Wicrosoft Windows [版本 10.0.17763.134]<br>(c) 2018 Microsoft Corporation。保留所有权利。 |  |
|   | C:\Windows\system32>net stop mysq1<br>MySQL 服务正在停止.<br>MySQL 服务已成功停止。                        |  |
|   | C:\Windows\system32>                                                                         |  |

2. 再敲入 mysqld -remove mysql, 回车。

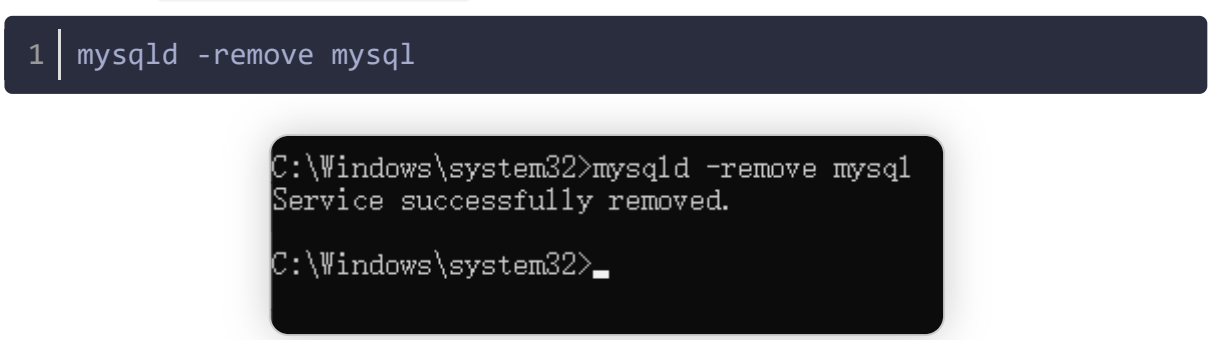

3. 最后删除MySQL目录及相关的环境变量。

至此, MySQL卸载完成!